#### **COA** Informa

#### Pomeriggio di aggiornamento per i professionisti valdostani

Presentazione delle novità sulla certificazione energetica degli edifici e degli incontri di informazione sui temi energetici organizzati dal progetto europeo AlpBC

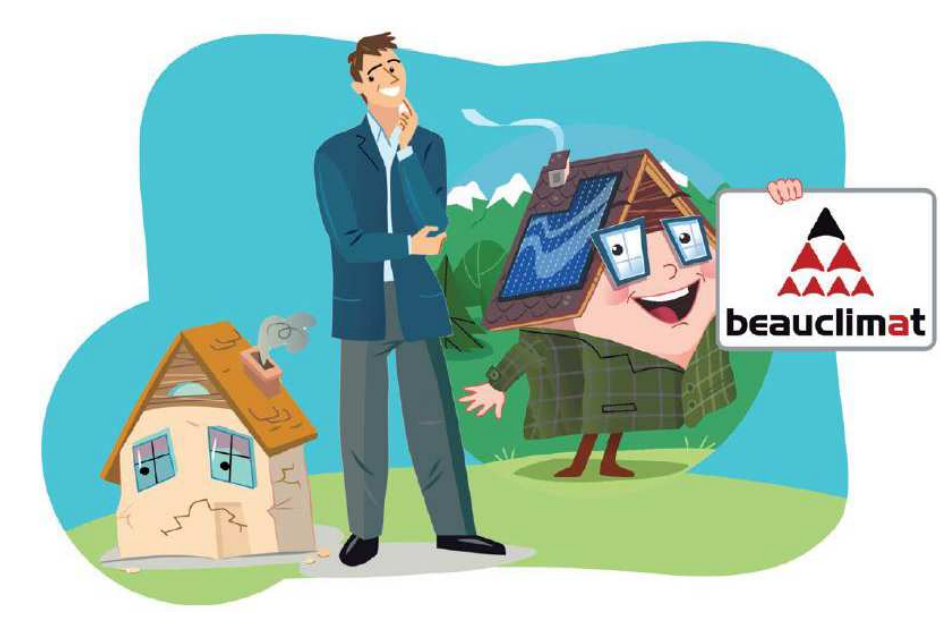

Aosta, 1 aprile 2014

COA energia Finaosta S.p.A.

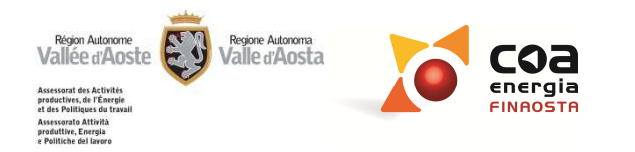

1

**COA** Informa

## Le novità del Portale Energia

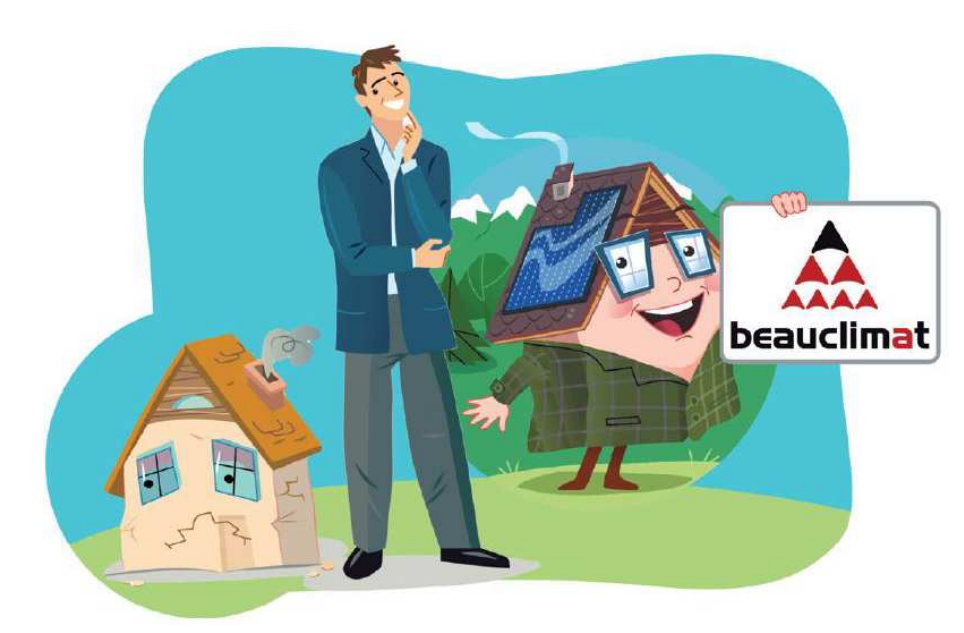

COA energia Finaosta S.p.A.

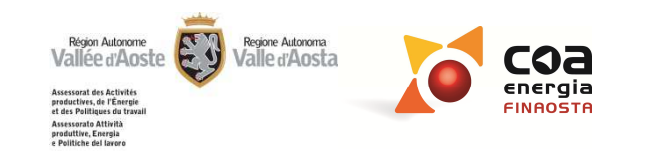

## www.regione.vda.it

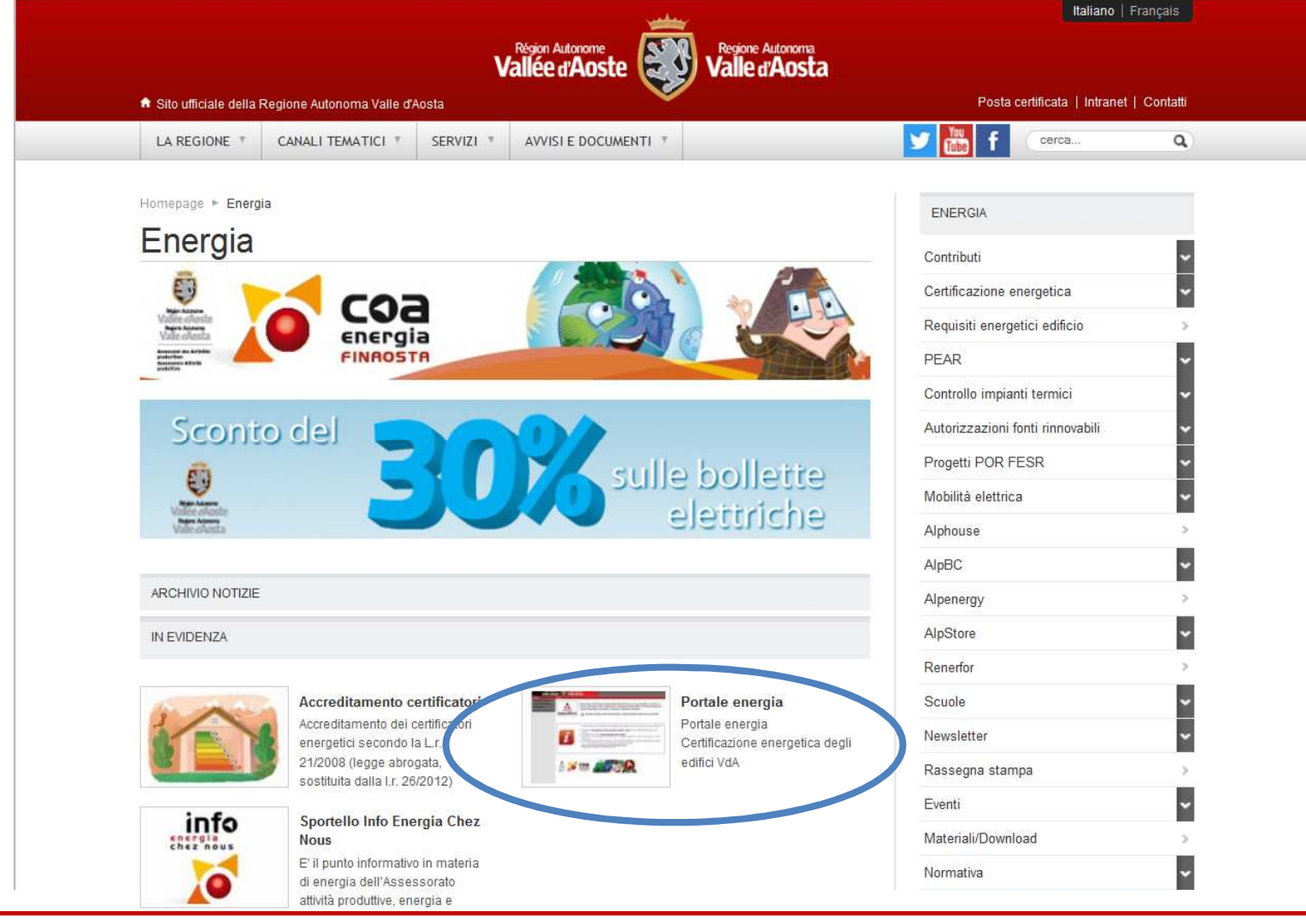

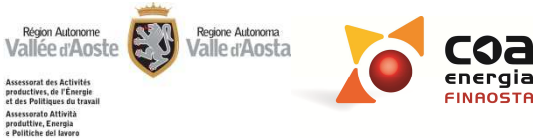

#### PORTALE ENERGIA

#### http://energia.partout.it

Consente la gestione delle procedure in materia di cortifica energetica degli edifici, l'impleme relativa elaborazione statistica dei IITENIZE DO

Prevede privilegi di accesso alle tipologia di utente <a>

In particolare è possibile:

- effettuare la richiesta di energetico;
- scaricare il software Beauclima
- consultare l'elenco dei certifica
- scaricare le coordinate geografic
- redigere l'attestato di certificazione energenca,
- effettuare la richiesta di targa energetica dell'edificio;
- consultare il catasto energetico degli edifici.

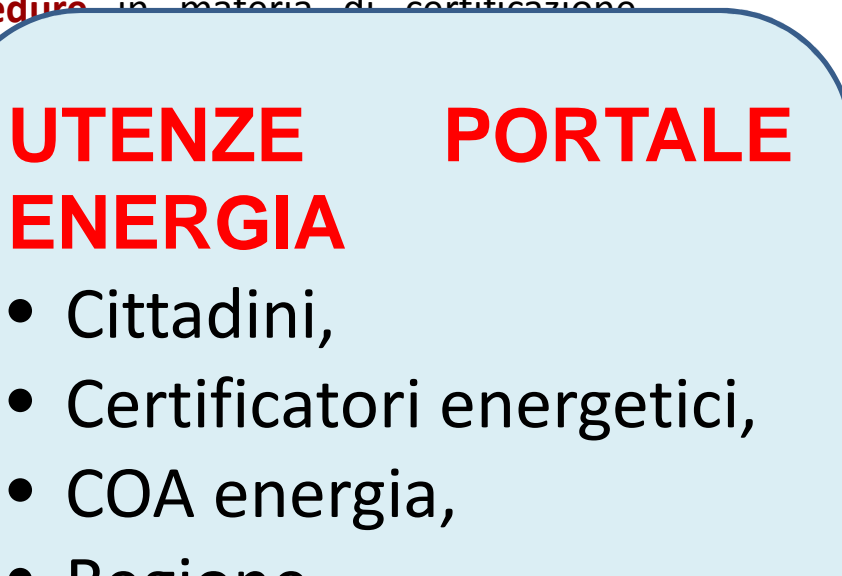

- Regione,
- Comuni.

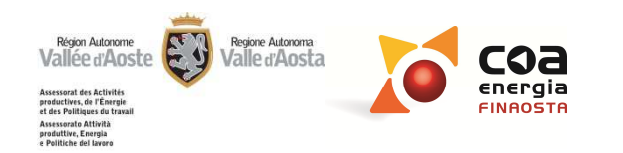

#### **PORTALE ENERGIA: AGGIORNAMENTO**

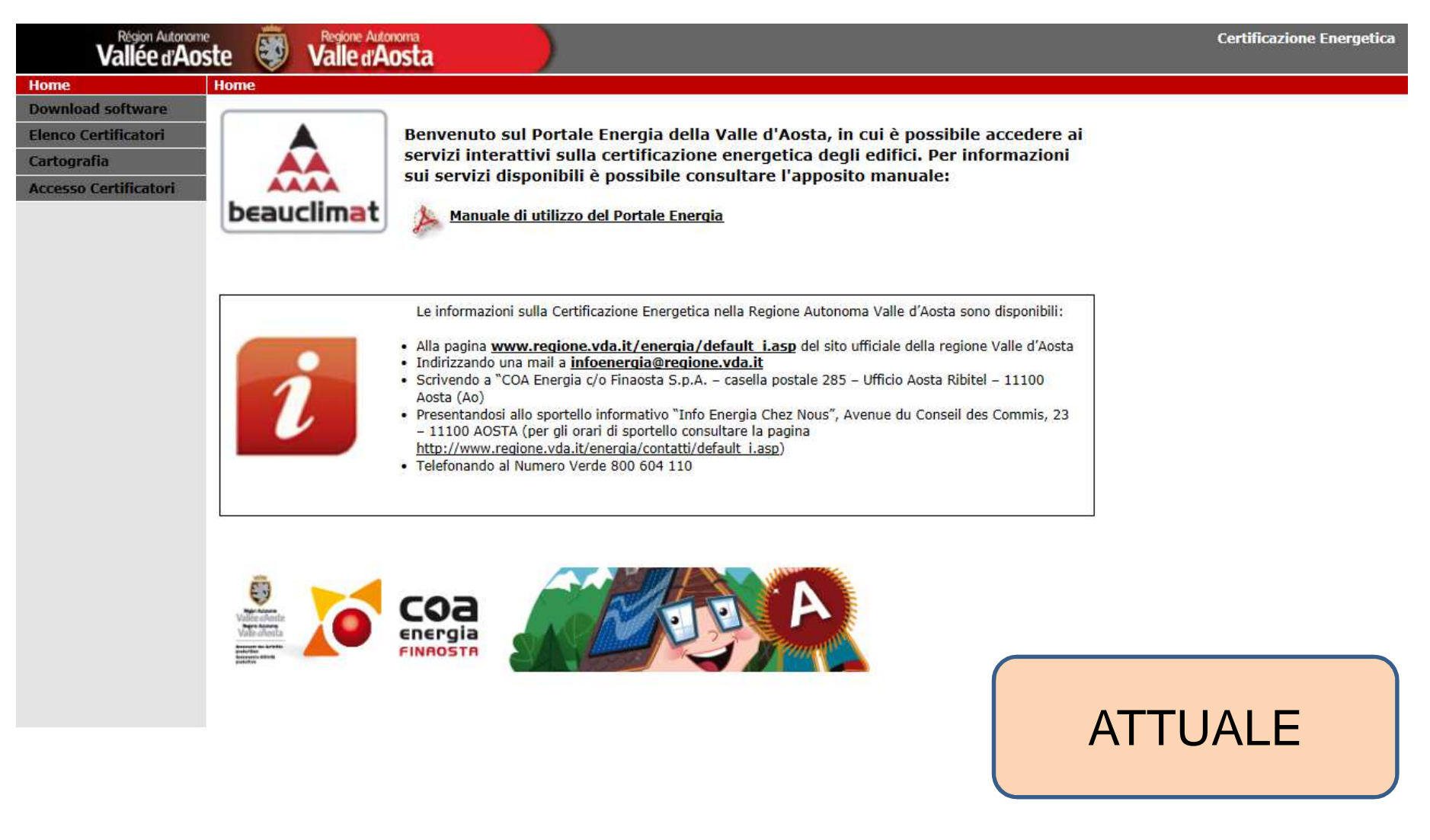

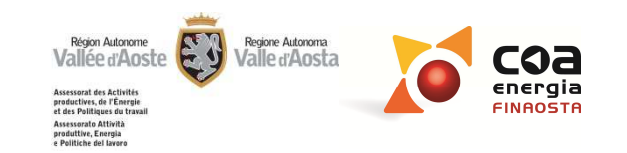

#### **PORTALE ENERGIA: AGGIORNAMENTO**

#### Assessorato Attività produttive, Energia e Politiche del lavoro FU alle d'AostaVallée d'Aoste

Sistema delle Conoscenze Territoriali

ⓓ ⊫ Home Benvenuto sul Portale Energia della Valle d'Aosta, in cui è possibile accedere ai servizi interattivi sulla certificazione energetica degli edifici. Per informazioni sui servizi disponibili è possibile consultare Download software l'apposito manuale: Elenco Certificatori beauclimat 🏂 Manuale di utilizzo del Portale Energia Cartografia **Richiesta Targhe** Certificatori Energetici Le informazioni sulla Certificazione Energetica nella Regione Autonoma Valle d'Aosta sono disponibili; • Alla pagina www.regione.vda.it/energia/default i.asp del sito ufficiale della regione Valle d'Aosta Indirizzando una mail a infoenergia@regione.vda.it • Scrivendo a "COA Energia c/o Finaosta S.p.A. - casella postale 285 - Ufficio Aosta Ribitel - 11100 Aosta (Ao) Presentandosi allo sportello informativo "Info Energia Chez Nous", Avenue du Conseil des Commis, 23 -11100 AOSTA (per gli orari di sportello consultare la pagina http://www.regione.vda.it/energia/contatti /default i.asp) Telefonando al Numero Verde 800 604 110

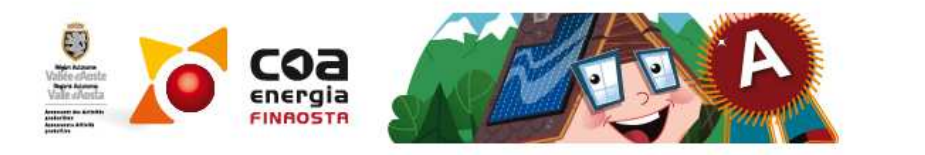

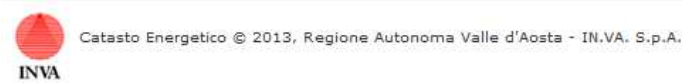

Home

NUOVO

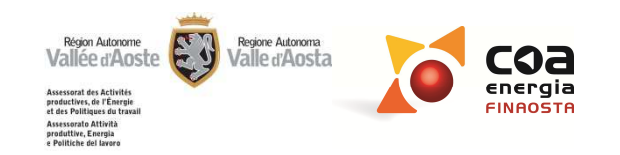

# CONTENUTI PORTALE

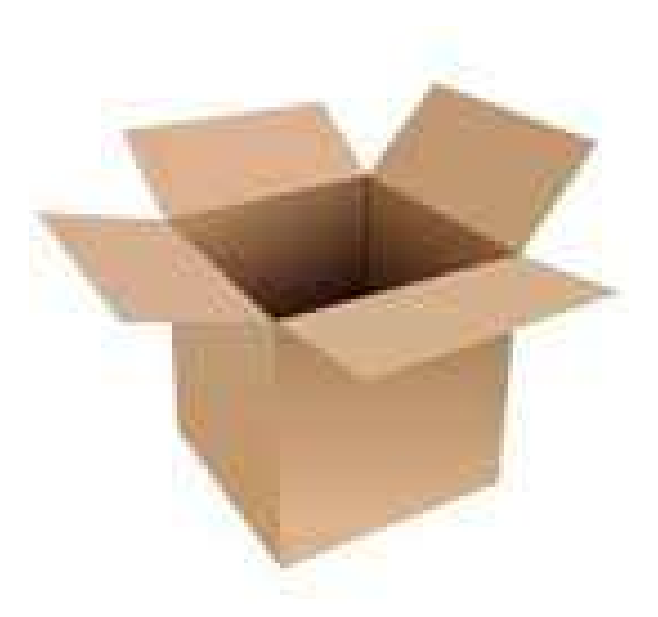

COA energia Finaosta S.p.A.

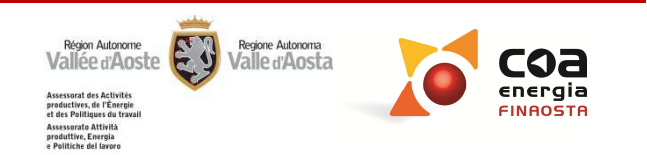

#### **DOWNLOAD SOFTWARE**

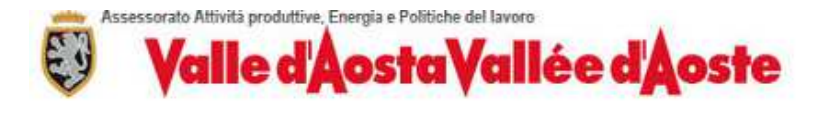

| û ▶ Download software                   |                                    |
|-----------------------------------------|------------------------------------|
| Home Autenticazione                     |                                    |
| Download software                       |                                    |
| Elenco Certificatori Username *         |                                    |
| Cartografia Password *                  |                                    |
| Richiesta Targhe Accedi Recupera le cre | edenziali Registrati Ora           |
| Certificatori Energetici                |                                    |
|                                         | SETUP SOFTWARE<br>BEAUCLIMAT 3.0.8 |

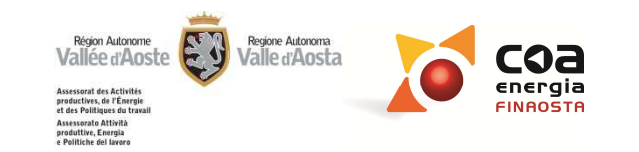

#### **ELENCO CERTIFICATORI**

| Assessorato Attività produttive, Energia e Poli<br>Valle d'Aoste                                         | iche del lavoro<br>Avallée d'Aoste                                                                               |                                                  |     |
|----------------------------------------------------------------------------------------------------|----------------------------------------------------------------------------------------------------|--------------------------------------------------|-----|
| d                                                                                                    | - Opzioni di ricerca                                                                                             |                                                  |     |
| Download software<br>Elenco Certificatori<br>Cartografia<br>Richiesta Targhe<br>Certificatori Energetici | CognomeNomeTitolo di studioNessuna selezioneOrdine/CollegioNessuna selezioneCittàNessuna selezioneAnnullaRicerca |                                                  |     |
| RIC<br>CERTIF                                                                                            | ERCA<br>ICATORE                                                                                                  | POSSIBILE<br>ESPORTAZIONE<br>SELEZIONE<br>SCELTA | PDF |

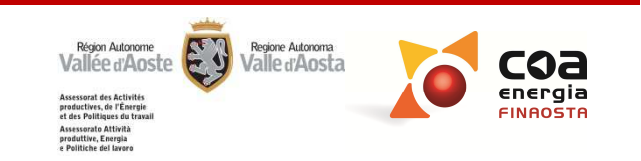

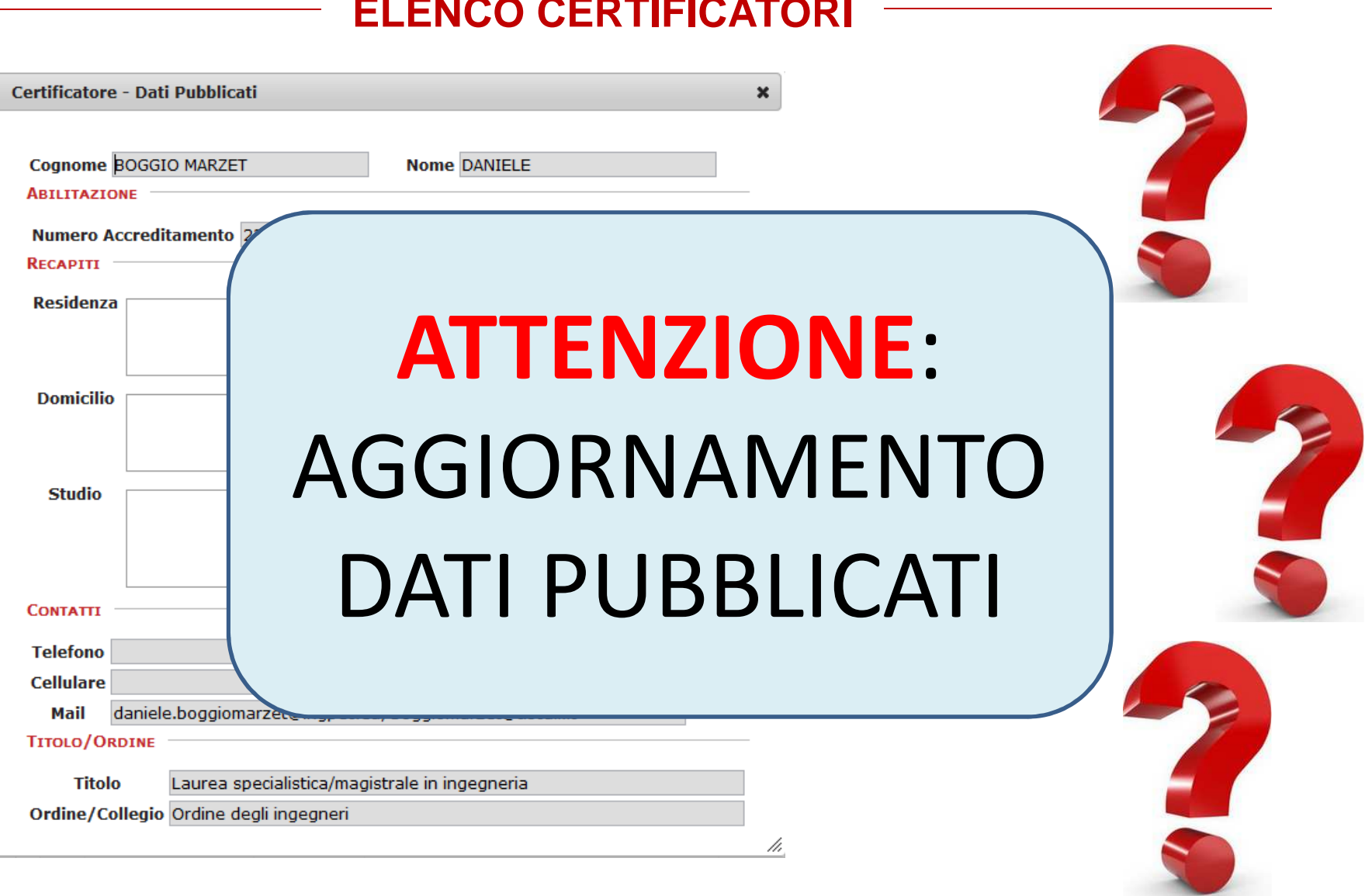

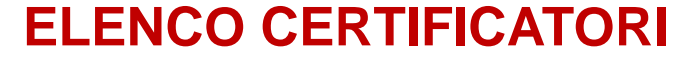

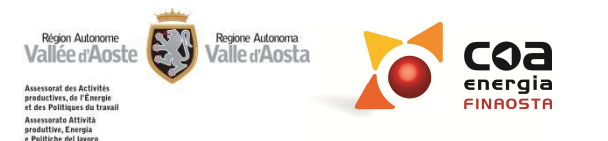

#### CARTOGRAFIA

#### Assessorato Attività produttive, Energia e Politiche del lavoro Valle d'Aosta Vallée d'Aoste

#### 🔂 🕨 Cartografia

| Home                     | Espandi/Riduci ()               | Mieto - |
|--------------------------|---------------------------------|---------|
| Download software        | ▶ Funzioni speciali             |         |
| Elenco Certificatori     | Gestione Repertorio             |         |
| Cartografia              | ▼ Catasto Energetico            |         |
| Richiesta Targhe         | Coordinate Punto                |         |
| Certificatori Energetici | Cattura le coordinate del punto |         |
|                          | Report Certificazioni           | and the |
|                          | CARTOGRAFIA                     |         |
|                          | REGIONALE                       | AVISE   |

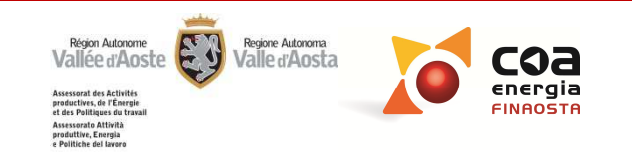

#### CARTOGRAFIA

Valle d'Aosta Vallée d'Aoste

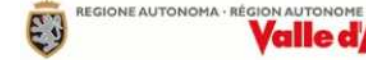

GeoNavigatore

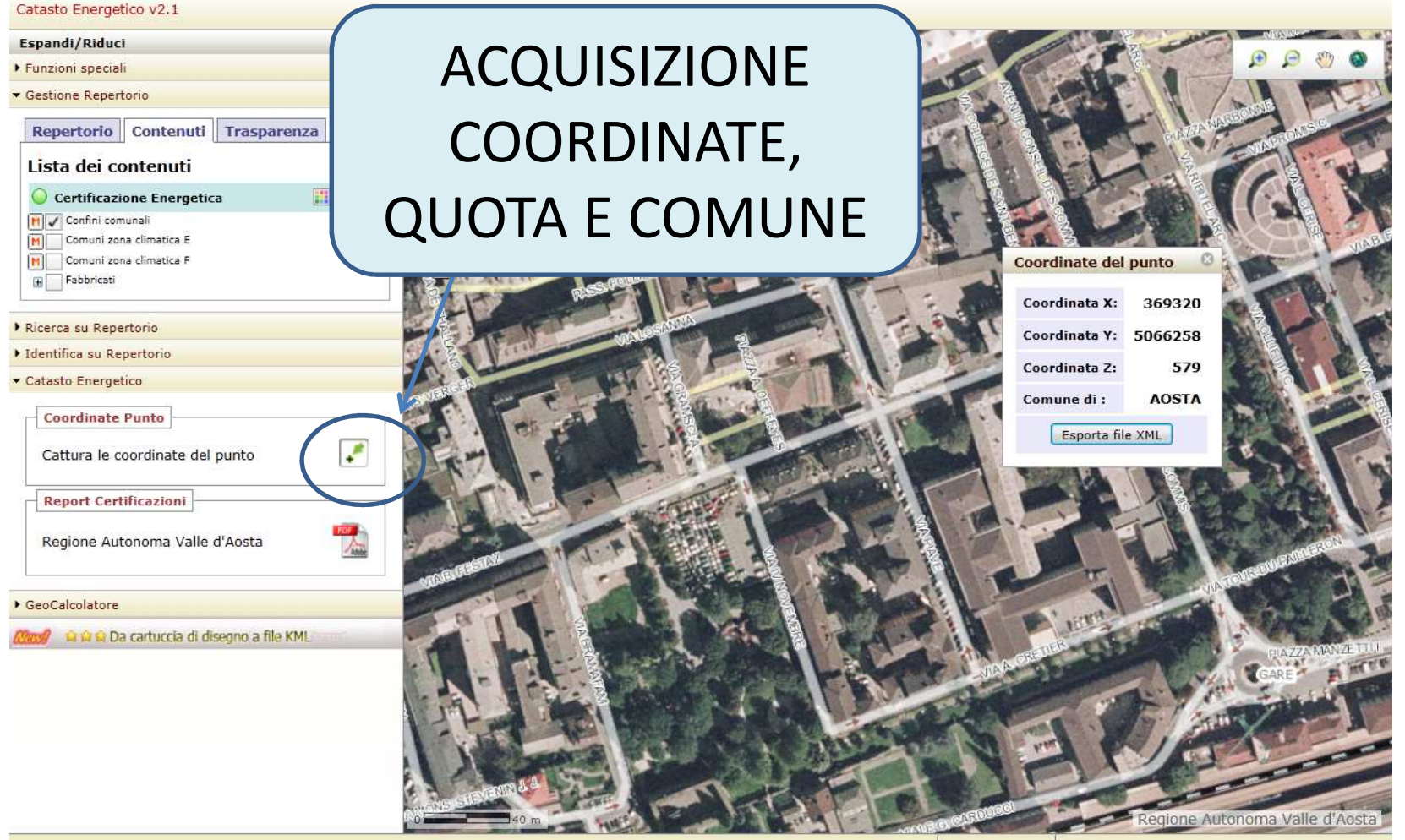

Scala: 1:2000 Coordinate: 369.321,63 5.066.422,14 (UTM - ED50)

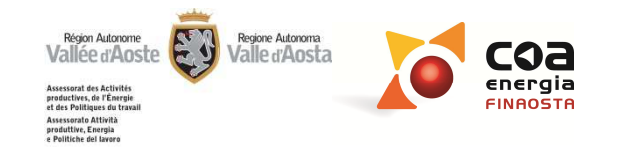

## CODICI ACE/APE

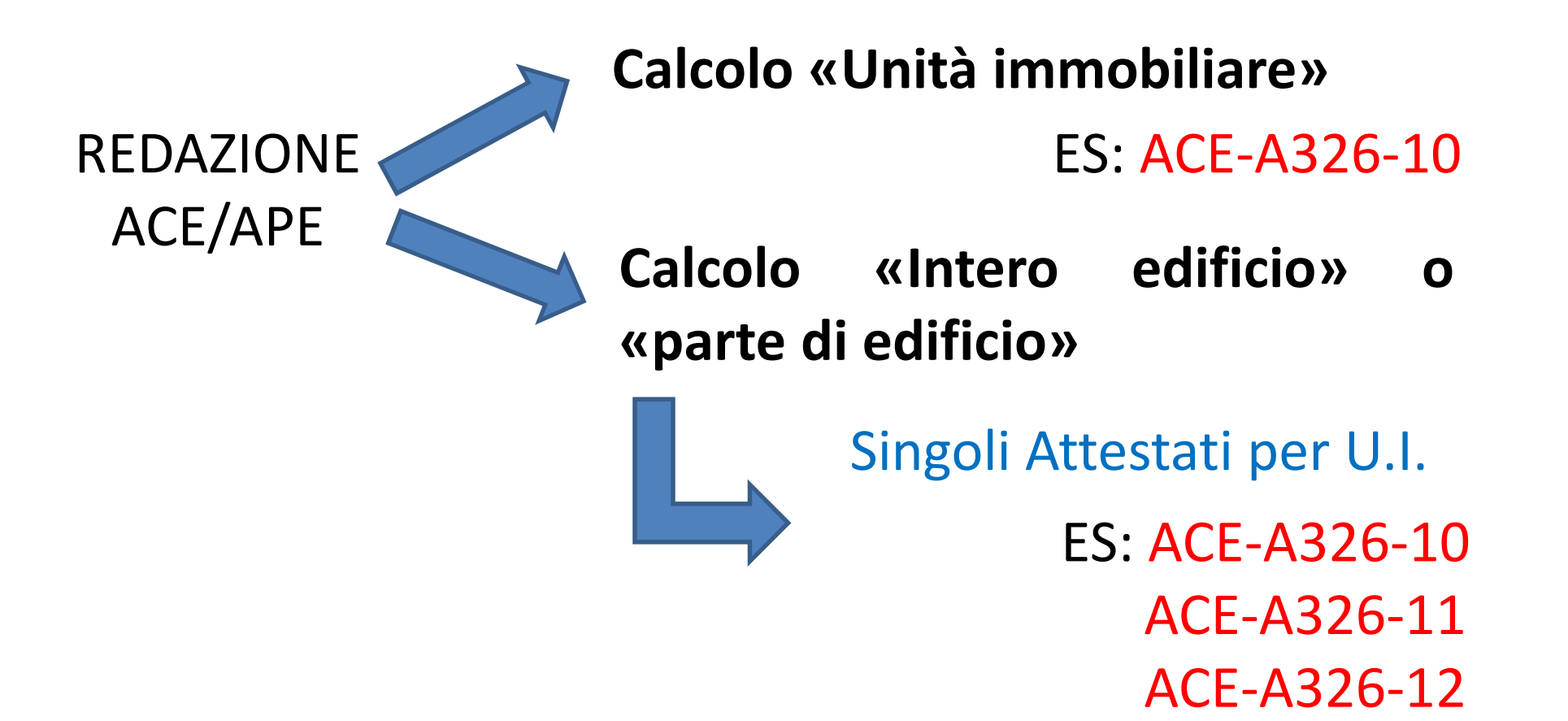

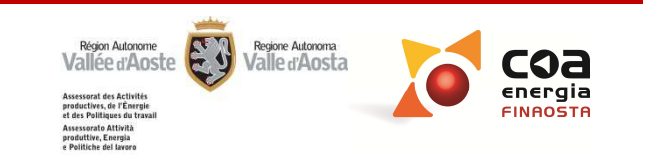

## CODICI ACE/APE

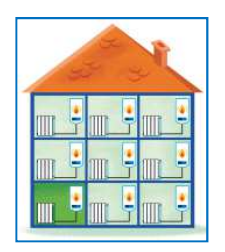

Unità Immobiliare: ACE-A326-10-**S**-001

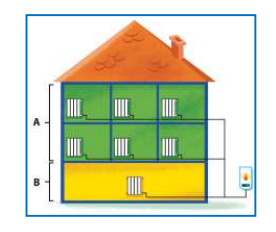

Parte di edificio: ACE-A326-10-P-001 P-002 P-003

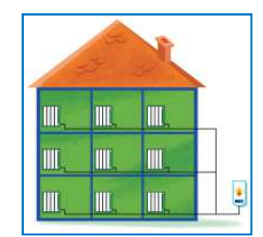

Intero edificio: ACE-A326-10- -001 -002 -003

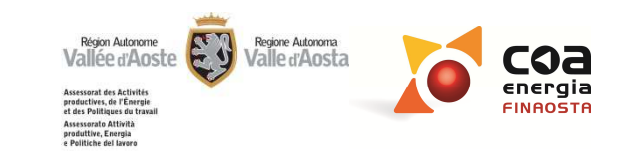

| Assessorato Attività produttive, Energia e l | volitiche del lavoro           | Sistema delle Conoscenze Territoriali |
|----------------------------------------------|--------------------------------|---------------------------------------|
| Vanc a Mos                                   | RICHIE                         | STA                                   |
| d                                            | chiesta Targa energetica TARGA | beauclimat                            |
| Home                                         |                                |                                       |
| Elenco Certificatori                         | Nuova Richiesta Tar            |                                       |
| Cartografia                                  | RICERCA RICHIESTA              |                                       |
| Richiesta Targhe<br>Certificatori Energetici | Accedi                         |                                       |
|                                              |                                |                                       |

ATTENZIONE! Il modulo cartaceo opportunamente firmato e corredato da marca da bollo deve essere consegnato presso lo Sportello Info Energia Chez Nous (contatti)

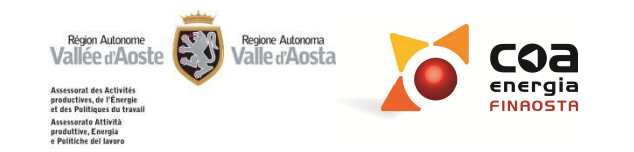

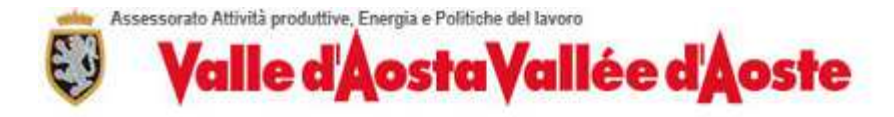

Sistema delle Conoscenze Territoriali

🛱 🔺 Richiesta Targhe 🖡 Richiesta Targa energetica

| Home                     |                                                         | ATTESTATI                                                      |                                                        |
|--------------------------|---------------------------------------------------------|----------------------------------------------------------------|--------------------------------------------------------|
| Download software        | Codice gruppo ACE: ACE-A326-2-S                         | < Rial                                                         | ne: 1-5 di 1 > >> 1                                    |
| Cartografia              | Classe: B                                               | Codice Attestate                                               | <u>Indirizzo</u> PDF                                   |
| Richiesta Targhe         | Comune: Aosta                                           | ACE-A326-2                                                     | Regione Beauregard -<br>Via Jean Claude Mochet         |
| Certificatori Energetici | Prosegui                                                |                                                                | - n                                                    |
| INDIC                    | ATTENZIONE! Il modulo cartaceo oppo<br>segnato presso l | rtunamente firmato e correda<br>lo Sportello Info Energia Chez | ato da marca da bollo deve<br>2 Nous <u>(contatti)</u> |
| CODICE                   | ACE/APE                                                 |                                                                |                                                        |

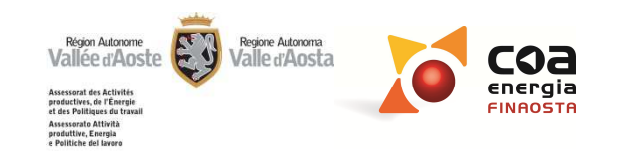

La targa energetica può essere richiesta:

PER QUALUNQUE CLASSE ENERGETICA

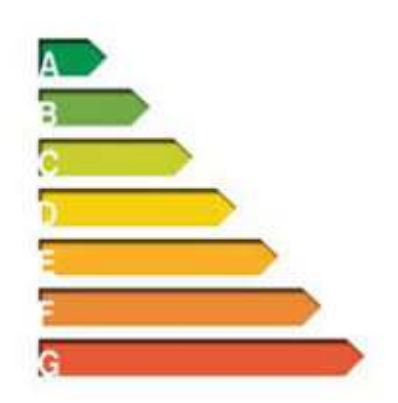

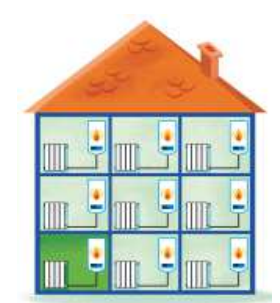

PER SINGOLE UNITÀ IMMOBILIARI.

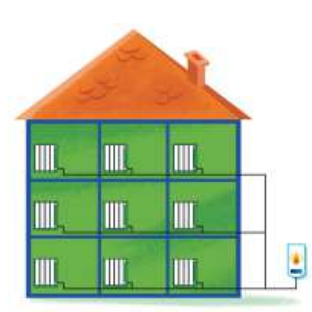

PER INTERO EDIFICIO / PARTE DI EDIFICIO (se calcolo della prestazione energetica si riferisce a un intero edificio/parte di edificio)

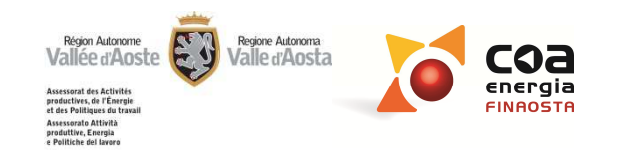

| RICHIESTA         |                            |   |  |
|-------------------|----------------------------|---|--|
| Codice Richiesta: | Data Inoltro<br>Richiesta: | ] |  |
| RICHIEDENTE       |                            |   |  |
| Cognome:          | Nome:                      |   |  |
| Codice Fiscale:   |                            |   |  |
| Nato a:           | II:                        |   |  |
| RESIDENTE IN      |                            |   |  |
| Indirizzo:        | Num.:                      |   |  |
| Citta             | Cap:                       |   |  |
| Prov.:            |                            |   |  |

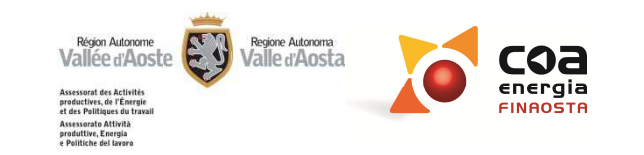

| DATI IMPRESA O ENTE                                                                                                    |
|----------------------------------------------------------------------------------------------------|
| Legale rappresentate di: Partita IVA:                                                                                                    |
| Sede Legale:                                                                                                    |
| E-mail:<br>IN QUALITÀ DI<br>In qualità di: Nessuna selezione                                                                                                    |
| Ho preso visione dell'informativa resa ai sensi dell'articolo 13 del DIgs 196/2003 🔲 InformativaTarga.pdf                                                                  |
|                                                                                                    |
| Annulla Genera richiesta in bozza Crea Richiesta Definitiva                                                                                                    |
| Documendo di Richiesta Targa in Bozza:                                                                                                    |
| ATTENZIONE! Il modulo cartaceo opportunamente firmato e corredato da marca da bollo deve essere<br>consegnato presso lo Sportello Info Energia Chez Nous <u>(contatti)</u> |

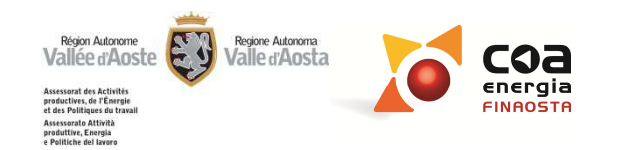

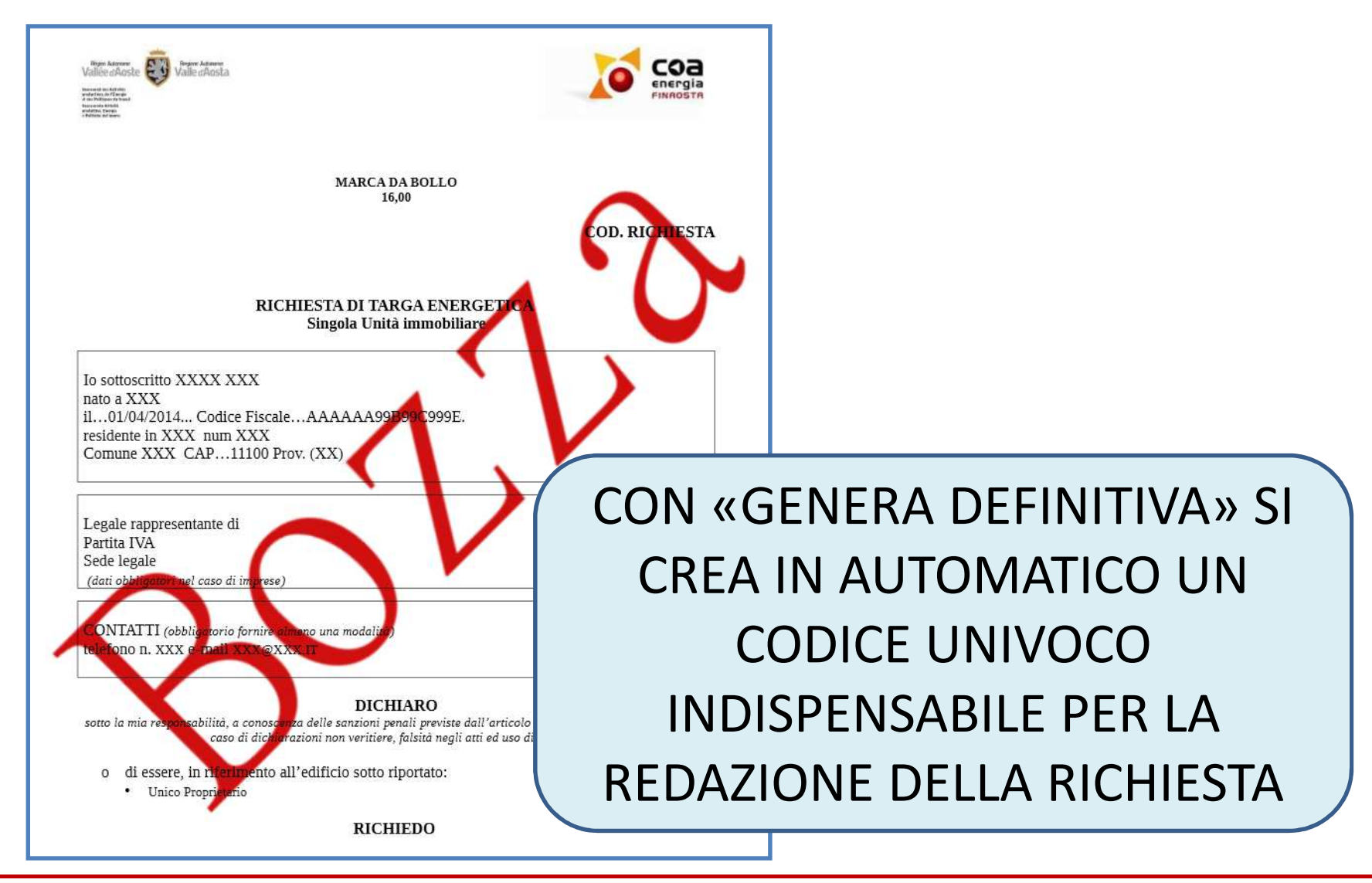

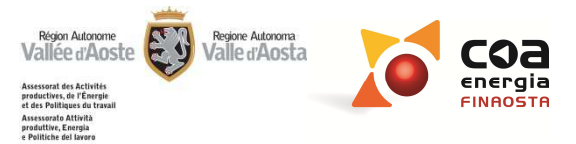

#### TARGA ENERGETICA **CONSEGNA** DATI IMPRESA O ENTE Legale rappresentate di: Partita IVA: CARTACEA Sede Legale: PRESSO CONTATTI **SPORTELLO** Telefono n.: E-mail: MARCA DA BOLLO €16,00 e delle Fluanze IN QUALITÀ DI In qualità di: Nessuna selezione • InformativaTarga.pdf Ho preso visione dell'informativa resa ai sensi dell'articolo 13 del DIgs 196/2003/ Crea Richiesta Definitiva Annulla Salva Dati Genera richiesta in bozza Documendo di Richiesta Targa in Bozza: ATTENZIONE! Il modulo cartaceo opportunamente firmato e corredato da marca da bollo deve essere consegnato presso lo Sportello Info Energia Chez Nous (contatti)

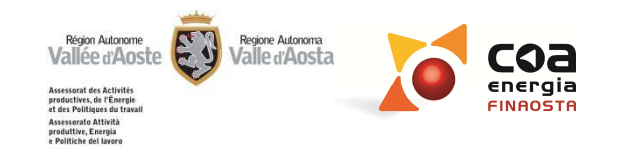

COA energia Finaosta S.p.A.

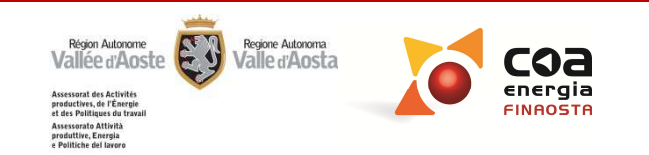

| Assessorato Attivita produttive, energy | staVallée d'Aoste Sistema delle Conoscenze Territoriali Catasto Energetico                                                                                 |
|-----------------------------------------|----------------------------------------------------------------------------------------------------|
|                                         | tici                                                                                                    |
| Home                                    |                                                                                                    |
| loweload software                       | Autenticazione necessaria                                                                                                    |
| lenco Certificatori                     | <ul> <li>agli Aspiranti Certificatori per accedere ai moduli di richiesta di iscrizione nell'elenco<br/>regionale dei certificatori energetici;</li> </ul> |
| artografia                              |                                                                                                    |
| ichiesta Tarohe                         | - ai Certificatori energetici per accedere alla propria pagina riservata                                                                                   |
| Certificatori Energetici                |                                                                                                    |
| Conta                                   |                                                                                                    |
|                                         | Username *                                                                                                    |
|                                         | Password *                                                                                                    |
|                                         | Accedi Recupera le credenziali Registrati Ora                                                                                                    |
|                                         |                                                                                                    |
|                                         | ACCESSO SEZIONE                                                                                                    |
|                                         |                                                                                                    |
|                                         | CERTIFICATORE ENERGETICO                                                                                                    |

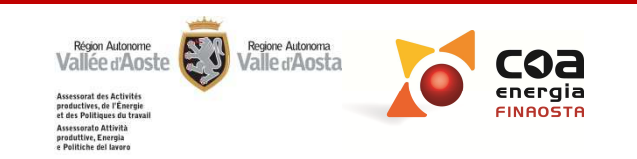

| Assessorato Attività produttive. Energia<br>Valle d'Ào: | Creazione Attestato di Prestazione Energetica | NUOVO<br>ATTESTATO:       |
|---------------------------------------------------------|-----------------------------------------------|---------------------------|
| Home                                                    | 1 - PRESENTAZIONE FILE DATI                   |                           |
| Download software                                       |                                               |                           |
| Elenco Certificatori                                    | File dati Attestato (XML) * Seleziona il file | 1) Insorimonto            |
| Cartografia                                             | File dati Totale (SDB) * Seleziona il file    |                           |
| Richiesta Targhe                                        | Valida Continua (Estrai i valori)             | files ( <i>xml</i> e sdb) |
| Area Certificatori                                      |                                               | () $()$                   |
| Crea nuovo APE                                          |                                               | z) valida                 |
| Archivio ACE/APE                                        |                                               | 3) Continua               |
| Richiesta Iscrizione                                    |                                               |                           |
| Dati personali                                          |                                               | (Estrai valori)           |
| Cambia password                                         |                                               |                           |
| Logout                                                  |                                               |                           |

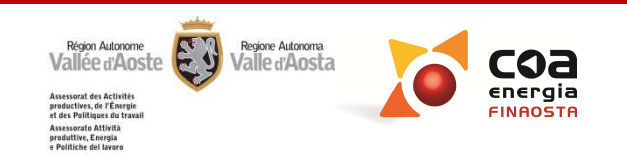

- 1 - PRESENTAZIONE FILE DATI

| File dati Attestato (XML) *  | Seleziona il file | Apri -> | Completo test dati catastali 1.xml                |
|------------------------------|-------------------|---------|---------------------------------------------------|
| File dati Totale (SDB) *     | Seleziona il file | Apri -> | Completo test dati catastali 1. <mark>s</mark> db |
| Valida Continua (Estrai i va | lori)             |         |                                                   |

- 2 - VALIDAZIONE POSIZIONAMENTO SUL TERRITORIO

|          | Comune           | Allein               |
|----------|------------------|----------------------|
|          | Coordinate Nord  | 5074389              |
|          | Coordinate Est   | 365801               |
|          | Altitudine       | 1247                 |
|          | Indirizzo        | Corso Abc 1          |
|          | Motivazione      | Richiesta volontaria |
| Numero U | nità Immobiliari | 2                    |
| Annulla  | Genera Bozza Att | testato              |

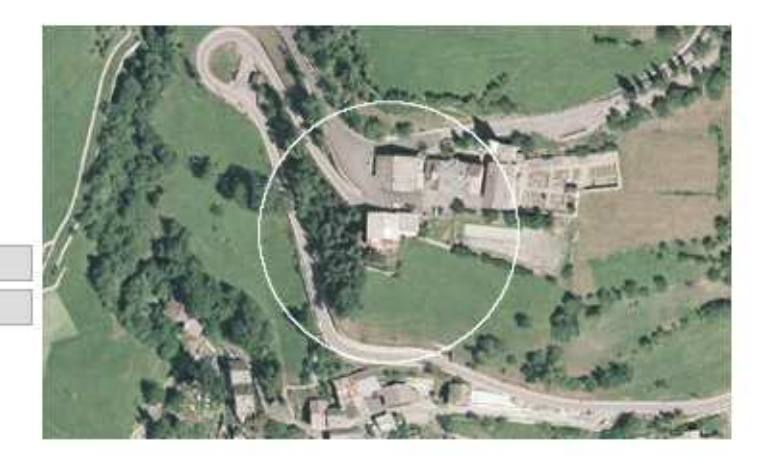

### **GENERA BOZZA ATTESTATO:** Prima in fase di bozza e poi come definitivo

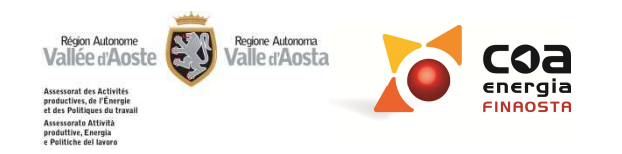

| Assessorato Attività produttive, Energi | staVallée d'Aoste              | ATTESTATI   |
|-----------------------------------------|--------------------------------|-------------|
|                                         |                                | REALIZZATI: |
| 🕼 🕨 Area Certificatori 🕨                | Attestati energetici           |             |
| Home                                    | - Opzioni di ricerca           |             |
| Download software                       |                                |             |
| Elenco Certificatori                    | Proprietario - Cognome         |             |
| Cartografia                             | Proprietario - Nome            |             |
| Richiesta Targhe                        | Ragione sociale                |             |
| Area Certificatori                      | Comune Nessuna sele            | zione       |
| Crea nuovo APE                          | Codice ACE/APE                 |             |
| Archivio ACE/APE                        | Consegnato in comune 💿 Si 💿 No | Entrambi    |
| Richiesta Iscrizione                    | Richiesto targa 🔘 Si 🔘 No      | Entrambi    |
| Dati personali                          |                                |             |
| Cambia password                         | Annulla Ricerca                |             |
| Logout                                  |                                |             |

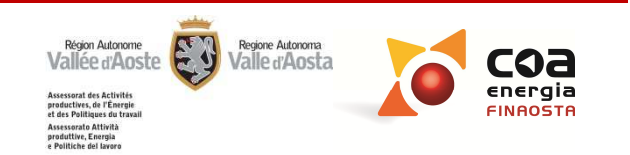

| < < Righe: 1      | 81-190 di 260 | ) > >>      |                  |                       |                        |                         |   |                   | <u>15</u> | <u>16 17 18</u> 19 <u>20</u> | <u>21 22</u> | 2 2 |
|-------------------|---------------|-------------|------------------|-----------------------|------------------------|-------------------------|---|-------------------|-----------|------------------------------|--------------|-----|
| Codice Attestato  | Validato il   | Comune      | Proprietario     | Targa<br>richiesta il | Targa<br>consegnata il | Consegnato<br>in Comune |   | Sostituito<br>Da  |           | Sostituisce<br>il            |              |     |
| ACE-A643-30-I-002 | 29/11/2013    | Bard        |                  | 27/02/2014            | 28/02/2014             |                         | × |                   |           |                              |              |     |
| ACE-A643-30-I-003 | 29/11/2013    | Bard        |                  | 27/02/2014            | 28/02/2014             |                         | Ł |                   |           |                              |              |     |
| ACE-A643-31-S-001 | 02/01/2014    | Bard        |                  | 27/02/2014            | 11/03/2014             |                         | Ł |                   |           |                              |              |     |
| ACE-B540-50-S-001 | 19/03/2014    | Champorcher | Savin<br>Tatiana |                       |                        |                         | Ł |                   |           |                              |              | >   |
| ACE-B540-51-S-001 | 19/03/2014    | Champorcher | Savin<br>Tatiana |                       |                        |                         | Ł |                   |           | ACE-B540-37                  |              |     |
| ACE-B540-51-S-001 | 19/03/2014    | Champorcher | Savin<br>Tatiana |                       |                        |                         | A |                   |           | ACE-B540-2                   |              |     |
| ACE-B540-51-S-001 | 19/03/2014    | Champorcher | Savin<br>Tatiana |                       |                        |                         | ¥ |                   |           | ACE-B540-13                  |              |     |
| ACE-B540-52-P-001 | 21/03/2014    | Champorcher | Bianchi<br>Pippo |                       |                        |                         | Å | ACE-B540-56-P-001 | A         |                              |              |     |
| ACE-B540-52-P-002 | 21/03/2014    | Champorcher | Rossi Luigi      |                       |                        |                         | × | ACE-B540-56-P-002 | ×         |                              |              |     |
| ACE-B540-58-P-001 | 24/03/2014    | Champorcher | Bianchi<br>Pippo |                       |                        |                         | Ł |                   |           |                              |              | 3   |

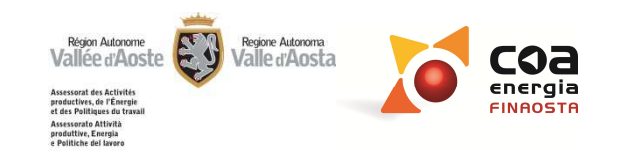

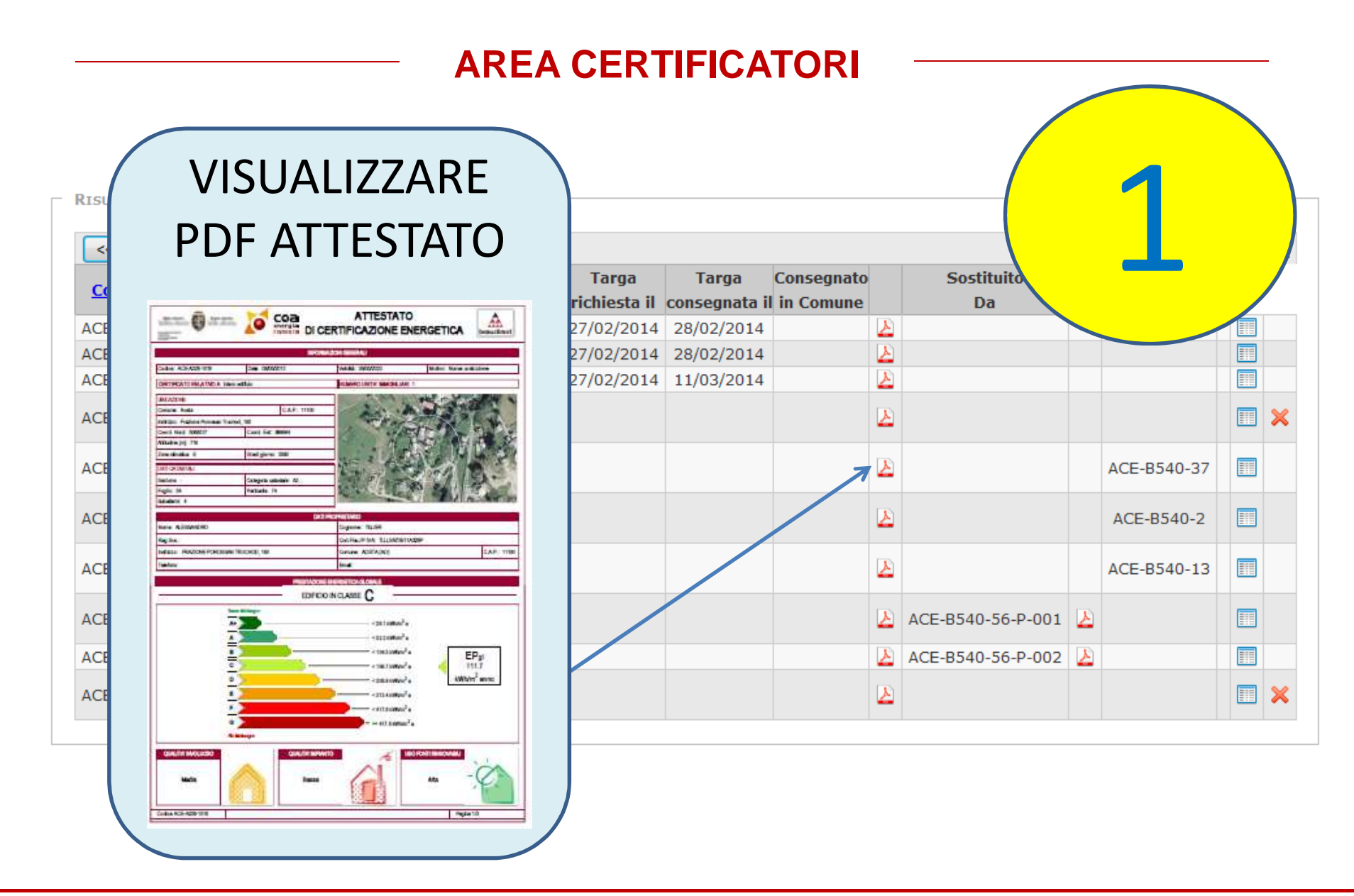

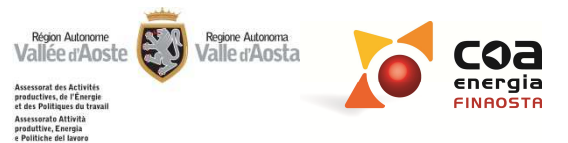

| ISULTATI          |               |             |            | ANNULLARE<br>ATTESTATO                                                                                                    |
|-------------------|---------------|-------------|------------|----------------------------------------------------------------------------------------------------|
| < < Righe: 18     | 81-190 di 260 | > >>        |            |                                                                                                    |
| Codice Attestato  | Validato il   | Comune      | Pro        |                                                                                                    |
| ACE-A643-30-I-002 | 29/11/2013    | Bard        |            |                                                                                                    |
| ACE-A643-30-I-003 | 29/11/2013    | Bard        |            | Contraction of a maximum data and the second of the second of the second                                                                                       |
| ACE-A643-31-S-001 | 02/01/2014    | Bard        |            | BALATINE<br>Oneire Reda                                                                                                    |
| ACE-B540-50-S-001 | 19/03/2014    | Champorcher | Sa<br>Tai  | Internet Antonia Million<br>Des Mattel 2007 Antonio Sir Mattel<br>Natala je 72<br>Des des da 2 Antonio Sir Mattel<br>Des des da 2 Antonio Sir Mattel<br>Mattel 2 Antonio Sir Mattel<br>Mattel 2 Antonio Sir Mattel 2 Antonio Sir Mattel<br>Mattel 2 Antonio Sir Mattel 2 Antonio Sir Matt |
| ACE-B540-51-S-001 | 19/03/2014    | Champorcher | Sa<br>Tai  | Inclus         Cologics         N # 40           Fight: M         Headed A           Mediated A                                                                                                    |
| ACE-B540-51-S-001 | 19/03/2014    | Champorcher | Sa<br>Tai  | Ince Allandello Dapare 19.54<br>Regine Colleurine Statementer<br>Infan Reactine Reactine Reacting Table College Ablindello Dapare Ablindello Dapare Ablindello Dap                                                                                 |
| ACE-B540-51-S-001 | 19/03/2014    | Champorcher | Sa<br>Tai  | EDFEO NOA                                                                                                    |
| ACE-B540-52-P-001 | 21/03/2014    | Champorcher | Bia<br>Pip | The second second secon                                                                                       |
| ACE-B540-52-P-002 | 21/03/2014    | Champorcher | Ro         | a anticipation and a second a second a                                                                                                    |
| ACE-B540-58-P-001 | 24/03/2014    | Champorcher | Bia<br>Pip |                                                                                                    |

Codes ACE-828-1118

Pate10

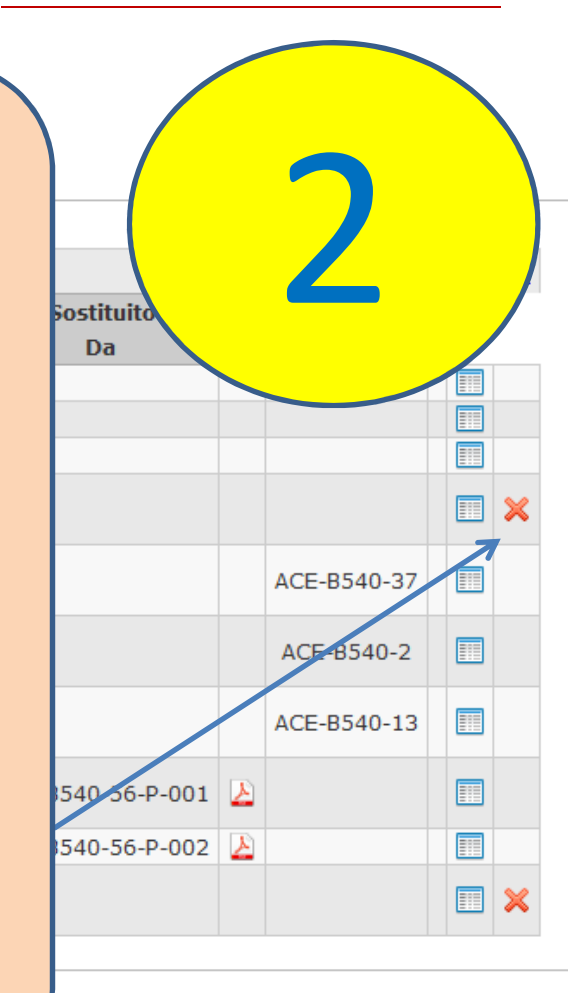

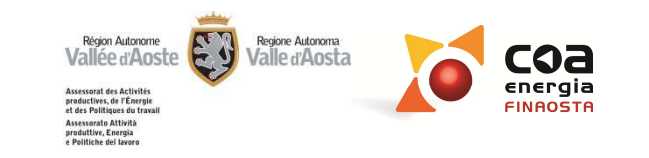

#### **AREA CERTIFICATORI VISUALIZZA DATI** < Righe: 181-190 di 260 > >> Sostituito Validato il **Codice Attestato** Comune Pro Da ACE-A643-30-I-002 29/11/2013 Bard ACE-A643-30-I-003 29/11/2013 Bard ACE-A643-31-S-001 02/01/2014 Bard Sa ACE-B540-50-S-001 19/03/2014 Champorcher × Tat Sa ACE-B540-3 ACE-B540-51-S-001 19/03/2014 Champorcher Tat SOSTITUZIONI Sa CE-B540-2 ACE-B540-51-S-001 19/03/2014 Champorcher Tat Sa ACE-B540-13 ACE-B540-51-S-001 19/03/2014 Champorcher Tat Bia 540-56-P-001 📐 ACE-B540-52-P-001 21/03/2014 Champorcher Pip ACE-B540-52-P-002 21/03/2014 Champorcher Ro 540-56-P-002 🏼 🕹 Bia ACE-B540-58-P-001 24/03/2014 Champorcher Pip

RISULTATI

<<

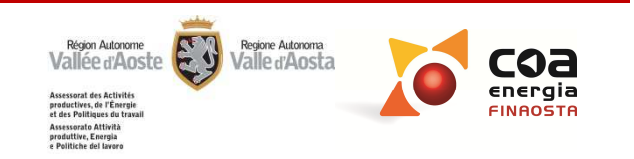

| Dau Generali ACE                                                                | sesuone narga                                                                       | Situazione Cerunica                   | 111114 |               |                                   |                           |
|---------------------------------------------------------------------------------|-------------------------------------------------------------------------------------|---------------------------------------|--------|---------------|-----------------------------------|---------------------------|
| Co<br>Coordinate<br>Coordinat<br>Altit<br>Ind<br>Motiva<br>Numero di Unità Immo | a Nor<br>te Es<br>tudin<br>lirizzo: Corso Abc<br>azione: Richiesta v<br>obiliari: 2 | CE<br>1 - Frazione sc 1<br>volontaria |        |               | GRUPPO                            |                           |
|                                                                                 |                                                                                     |                                       |        |               |                                   |                           |
| Codice Attestato                                                                | Proprietario                                                                        | Indirizzo                             |        | Sostituito da | Sostituisce                       |                           |
| Codice Attestato<br>ACE-A205-102-P-001                                          | Proprietario<br>Societa A                                                           | Indirizzo<br>Frazione sc n. 1         |        | Sostituito da | Sostituisce<br>ACE-A205-100-P-001 | Sostituisce Rimuovi Sosti |

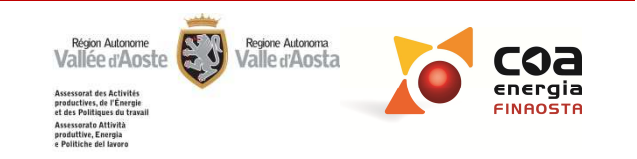

## AREA CERTIFICATORI SOSTITUZIONE ACE/APE

- 1 Si inizia con selezione del «NUOVO APE»
- 2 Si prosegue con digitazione del «VECCHIO APE»

| Sostituisci                                     | NUMERO    | ×        |
|-------------------------------------------------|-----------|----------|
| Attestato Selezionato                           | ATTESTATO | <u> </u> |
| Codice Attestato selezionato ACE-A205-102-P-002 | COMPLETO  |          |
| Codice Certificate ACE-A205-                    |           |          |
| Cerca                                           |           |          |

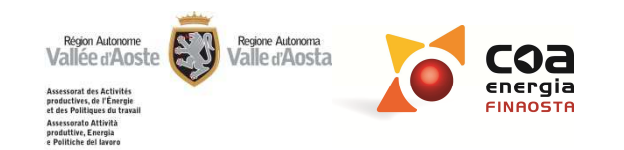

## AREA CERTIFICATORI SOSTITUZIONE ACE/APE

| ostituisci         |                                                  | ;              |
|--------------------|--------------------------------------------------|----------------|
| ATTESTATO SEL      | EZIONATO                                         |                |
| Codice Attes       | tato selezionato ACE-A205-130-P-001              |                |
| RICERCA ATTEST     | TATO CHE DEVE ESSERE SOSTITUITO                  |                |
| Codice Certi       | ficato ACE-A205-129-p-001                        |                |
| Cerca              |                                                  |                |
| DATI CHE VERR      |                                                  |                |
| Comune             | Allein                                           | the sheet      |
| Inditizzo          | Frazione sc n. 1                                 | and the second |
| <b>Motivazione</b> | Richiesta volontaria                             |                |
| Classe             | G                                                | PH St Contract |
|                    |                                                  |                |
| Dati Catasta       | i<br>Foglio -> 19 Mappale -> 195 Subalterno -> 1 |                |
|                    | Foglio -> 22 Mappale -> 197 Subalterno -> 3      | -              |
|                    | Foglio -> 22 Mappale -> 197 Subalterno -> 4      |                |

Visualizzati i dati principali dell'attestato da sostituire

*Ridotto rischio di sostituzione errata* 

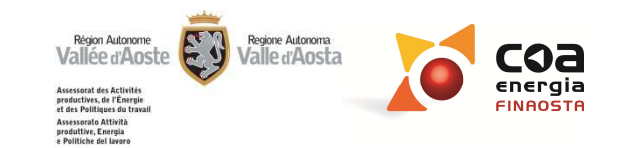

# AREA CERTIFICATORI SOSTITUZIONE ACE/APE

#### Nota 1

La sostituzione può essere fatta solo nell'ambito del medesimo comune

#### Nota 2

La sostituzione può essere rimossa qualora si rendesse necessario

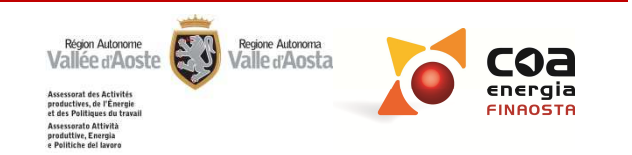

Accreditato da Ordini e Collegi professionali della Regione Autonoma Valle d'Aosta:

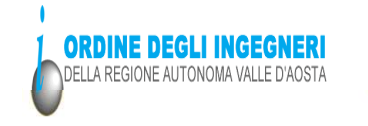

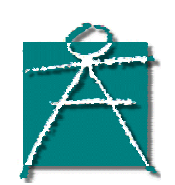

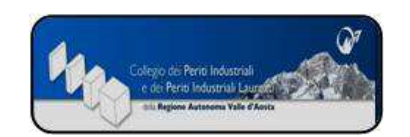

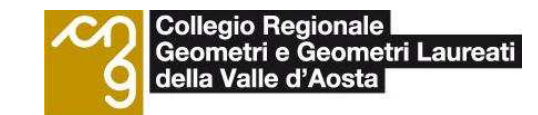

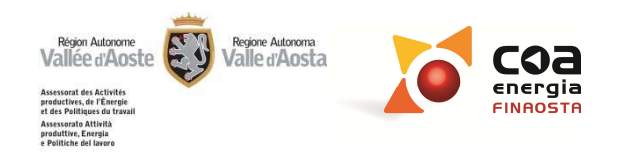